## HomeReady/Home Possible Power Point and Q&A

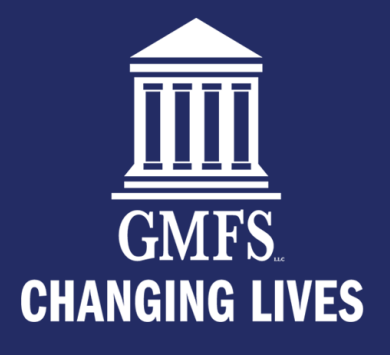

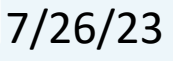

## **Common Misconceptions**

- LTV has to be 95%+
- Buyers have to be First Time Home Buyers
- MI is the same as standard for HR/HP
- Has to be a Purchase Loan
- This has to be a borrowers only property
- Buydowns are not allowed
- My borrower probably makes to much money
- Borrowers have to use Framework and pay \$75 for homebuyer education

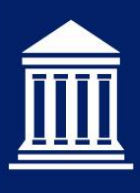

### **Benefits**

- AMI Waiver is automatically on all Agency Fees for loans submitted as Home Ready or Home Possible
- Lower MI than any other programs when LTV >90%
- Eligible for Purchase and Rate Term Refi
- Allows multiple units and non-occupant coborrower with restrictions
- Does not have to be a FTHB
- If all occupying borrowers are first time homebuyers then one borrower is to take homeowner education
- Fannie and Freddie offer free homeowner education options.

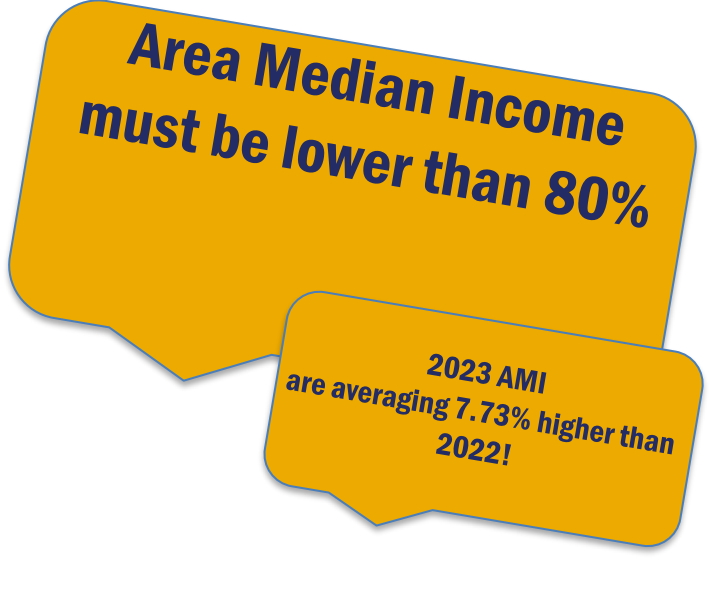

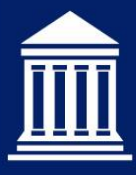

### **Findings are your Friend**

- LP or DU will tell you on the findings if they are eligible
   Review your findings!
- You must rerun through the AUS as a HomeReady or HomePossible

4 Based on the qualifying income and HomeReady income guidelines for the area in which the property is located:

This loan casefile may be eligible as a HomeReady mortgage loan, and

The lender may choose HomeReady as the Community Lending product and resubmit the loan casefile to DU.

| Attention: Loen meets Home Poss | ible® income limits. To assess eligibilit | ly, resubmit with pro- | gram identifier.       |                        |
|---------------------------------|-------------------------------------------|------------------------|------------------------|------------------------|
| Actuals .                       |                                           |                        | Affordable Product Ink | rmation                |
| KORIPOWERI NAME                 | NUMBER OF SUBMISSIONS                     | LP KEY MUMBER          | AREA MEDIANI INCOME    | AREA MEDIAN INCOME (%) |
| MATTHEW C DICKERSON             | 4                                         | F2238983               | \$64,200.00            | 50.54%                 |

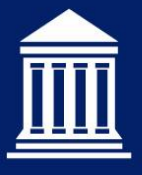

GMFS LLC

# Locking in OB

• Make sure you are selecting the "Affordable" option on the lock request form under Product Type

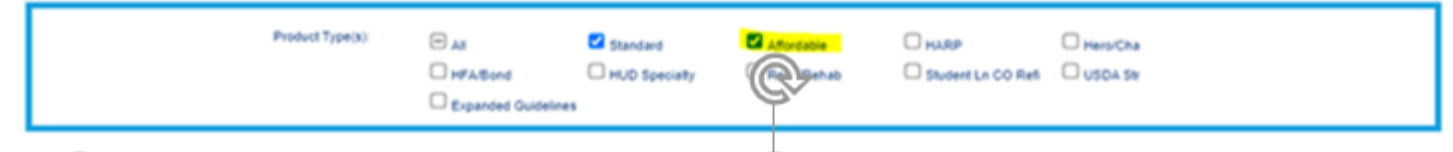

 Reading the notes or advisories on the Lock form also tells you if you are eligible (see note#1 below)

| Reason                                                                                                    | Points | SRP   |  |  |  |  |  |
|----------------------------------------------------------------------------------------------------|--------|-------|--|--|--|--|--|
| LTV is 75.01-80,<br>AND Loan Purpose is Purchase,<br>AND FICO is 700-719,<br>AND Non-Standard Loan Term (Months) is > 15 Yrs                                                                               | -1.375 | 0.000 |  |  |  |  |  |
| 1st Mtg Loan Amt (Total) > 1,<br>AND 1st Mtg Loan Amt (Total) is 325000-399999,<br>AND State is LA                                                                                                    | 0.000  | 1.340 |  |  |  |  |  |
| Total Adjustments 1.340                                                                                                    |        |       |  |  |  |  |  |
| Notes/Advisories:<br>1. Annual Qualifying Income of \$12000 is 14.48% of East Baton Rouge County AMI of \$82900.<br>2. For this scenario, AUS Not Specified was run through eligibility and pricing as DU. |        |       |  |  |  |  |  |

• Anything under 80% annual qualifying income will work

### **Freddie Mac Comparison**

|                               | Freddie Mac                                       |                                                             |  |  |  |  |
|-------------------------------|---------------------------------------------------|-------------------------------------------------------------|--|--|--|--|
|                               | HomeOne                                           | Home Possible®                                              |  |  |  |  |
| Minimum FICO                  | 620                                               | 620                                                         |  |  |  |  |
| Max LTV                       | 97%                                               | 97%                                                         |  |  |  |  |
| Max Ratios                    | Determined by LPA - usually 50%                   | Determined by LPA- usually 50%                              |  |  |  |  |
| Eligible Property             | 1 Unit, SFR, Condo, PUD                           | 1 Unit, SFR, Condo, PUD                                     |  |  |  |  |
| Occupancy                     | Primary Residence                                 | Primary Residence                                           |  |  |  |  |
| Loan Purpose                  | Purchase & Rate-Term Refi                         | Purchase & Rate-Term Refi                                   |  |  |  |  |
| 1st Time Buyer                | Yes-1 Borrower must be a FTHB                     | Not limited to FTHB Only                                    |  |  |  |  |
| Income Limits                 | None                                              | 80% AMI- None in underserved areas                          |  |  |  |  |
| Amortization & Terms          | 30 Year Fixed                                     | 30 Year Fixed                                               |  |  |  |  |
| Gifts                         | Allowed                                           | Allowed                                                     |  |  |  |  |
| Minimum Borrower Contribution | 3%                                                | None                                                        |  |  |  |  |
| Non-Occupant Co-Borrowers     | Not Allowed                                       | Allowed on 1 unit Property<br>With Max LTV of 95%           |  |  |  |  |
| Reserves                      | Determined by LPA                                 | Determined by LPA                                           |  |  |  |  |
| Own other Property            | Allowed with restrictions <sup>1</sup>            | Allowed with no restrictions <sup>2</sup>                   |  |  |  |  |
| Mortgage Insurance            | 35%                                               | Lower than Standard MI if LTV >90%                          |  |  |  |  |
| Bankruptcy                    | Discharged 4 years                                | Discharged 4 years                                          |  |  |  |  |
| Foreclosure                   | Settled 7 years                                   | Settled 7 years                                             |  |  |  |  |
| Seller Concessions            | 3%                                                | 3%                                                          |  |  |  |  |
| Home Buyer Education          | Required if both Borrowers<br>are 1st Time Buyers | Required if both Borrowers<br>are 1st Time Buyers           |  |  |  |  |
| Manufactured Homes            | Not Allowed                                       | Not Allowed                                                 |  |  |  |  |
| MISC                          |                                                   | http://www.freddiemac.com/homepossible/<br>eligibility.html |  |  |  |  |

https://gmfspartners.com/wp-content/uploads/2021/05/convprograms\_tpo\_july23.pdf

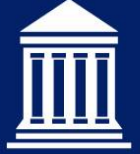

### GMFS LLC

### **Fannie Mae Comparison**

|                               | Fannie Mae                                                 |                                                   |  |  |  |
|-------------------------------|------------------------------------------------------------|---------------------------------------------------|--|--|--|
|                               | HomeReady®                                                 | Fannie 97                                         |  |  |  |
| Minimum FICO                  | 620                                                        | 620                                               |  |  |  |
| Max LTV                       | 97%                                                        | 97%                                               |  |  |  |
| Max Ratios                    | Determined by DU - usually 50%                             | Determined by DU - usually 50%                    |  |  |  |
| Eligible Property             | 1 Unit, SFR, Condo, PUD                                    | 1 Unit, SFR, Condo, PUD                           |  |  |  |
| Occupancy                     | Primary Residence                                          | Primary Residence                                 |  |  |  |
| Loan Purpose                  | Purchase & Rate-Term Refi                                  | Purchase & Rate-Term Refi                         |  |  |  |
| 1st Time Buyer                | Not limited to FTHB Only                                   | Yes-1 Borrower must be a FTHB                     |  |  |  |
| Income Limits                 | 80% AMI - None in underserved areas                        | None                                              |  |  |  |
| Amortization & Terms          | 30 Year Fixed                                              | 30 Year Fixed                                     |  |  |  |
| Gifts                         | Allowed                                                    | Allowed                                           |  |  |  |
| Minimum Borrower Contribution | None                                                       | 3%                                                |  |  |  |
| Non-Occupant Co-Borrowers     | Allowed to 95% LTV                                         | Allowed to 95% LTV                                |  |  |  |
| Reserves                      | Determined by DU                                           | Determined by DU                                  |  |  |  |
| Own other Property            | Allowed with restrictions <sup>2</sup>                     | Allowed                                           |  |  |  |
| Mortgage Insurance            | Lower than Standard MI if LTV >90%                         | 35%                                               |  |  |  |
| Bankruptcy                    | Discharged 4 years                                         | Discharged 4 years                                |  |  |  |
| Foreclosure                   | Settled 7 years                                            | Settled 7 years                                   |  |  |  |
| Seller Concessions            | 3%                                                         | 3%                                                |  |  |  |
| Home Buyer Education          | Required if both Borrowers<br>are 1st Time Buyers          | Required if both Borrowers<br>are 1st Time Buyers |  |  |  |
| Manufactured Homes            | Not Allowed                                                | Not Allowed                                       |  |  |  |
| MISC                          | https://homeready-eligibility.fanniemae.com/<br>homeready/ |                                                   |  |  |  |

https://gmfspartners.com/wp-content/uploads/2021/05/convprograms\_tpo\_july23.pdf

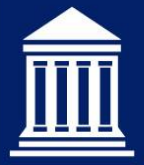

### GMFS LLC

## How to run in LP through TPO Connect

 Select Freddie Mac Offering indicator to select Home Possible

| C Andy America<br>Mile Orace Pres 315 Paramite (n. 7019)<br>Do 1 10 770 Caserie (1900)                |                                                                                                    | 1                                                                                                    | an # 200754<br>far Loan Ann. 1006,00 | 4 List Type Cen<br>List Purpose Red                      | Nate Line' To Value. |         |
|----------------------------------------------------------------------------------------------------|----------------------------------------------------------------------------------------------------|----------------------------------------------------------------------------------------------------|--------------------------------------|----------------------------------------------------------|----------------------|---------|
| Adds                                                                                                  | tional Information                                                                                                    |                                                                                                    |                                      |                                                          |                      | 7       |
| Ashtered Internation                                                                                  | (y America & Any America )<br>ny Case No                                                                                                    | (-) ≠ +                                                                                                |                                      |                                                          |                      | See Ned |
| Registered and locare - 7902<br>Assets and Locares - 7902<br>New Emile<br>Locares Disords Internation | Augenature Dates<br>- et - 2 adat                                                                                                    | Extension<br>Extension County Data<br>Inst 2 COL 2 COLOR BILL<br>France Rec Score Based Sect Recording | Josef Decument                       | nation Type<br>alter )<br>enmontly Land, Truet Indoaeter | 1+                   |         |
| bitmake to Generat M.                                                                                 | Anna Passan                                                                                                    | (beet a Option)                                                                                        | - Cleared                            |                                                          | - C norder           | •       |
|                                                                                                    | MA Advantage<br>Ref Possible                                                                                                    |                                                                                                    |                                      |                                                          |                      |         |
| Ф соналтана<br>О сисалания темозика<br>О                                                              | SeeOrOCE SeeOrOCE And Annual SeeOrOCE SeeOrOCE SeeOroCE SeeOrOCE SeeOrOCE SeeOrOCE SeeOrOCE SeeOrOCE SeeOrOCE SeeOrOCE SeeOroCE SeeOrOCE SeeOrOCE SeeOrOCE SeeOrOCE SeeOrOCE SeeOrOCE SeeOrOCE SeeOroCE SeeOrOCE SeeOrOCE SeeOroCE SeeOrOCE SeeOrOCE S |                                                                                                    |                                      |                                                          |                      |         |
| C David Auto                                                                                          |                                                                                                    |                                                                                                    |                                      |                                                          |                      |         |

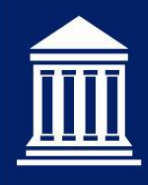

## **Running Findings in DU for HomeReady**

- Begin in Section L3
- Select edit, and you are met with the following box and select Community Lending Product – Shown Right
- Select HomeReady from the dropdown - Shown below

| Loan Review Find          | ings Report                              | Loan Actions | PRINT 1003                | FORM      | SAVE & CLOSE | SAVE ALL CHANGES |  |
|---------------------------|------------------------------------------|--------------|---------------------------|-----------|--------------|------------------|--|
| UBMIT LOAN                |                                          |              |                           |           |              |                  |  |
| operty & Loan Information | L3. Mortgage Loan I                      | nformation   |                           |           | <b>.</b>     |                  |  |
| tle Information           | Mortgage Type<br>Applied For *           | Conventional | Amortization Fi<br>Type * | ixed Rate |              |                  |  |
| ualifying the Borrower    | Community Lending<br>Product             |              | Loan Features             |           |              |                  |  |
| ONAL ADDITIONAL DATA      | Community Seconds<br>Repayment Structure |              | Description               |           |              |                  |  |
| ional Property and Loan   | Terms of Loan                            |              |                           |           |              |                  |  |
| mation                    | Note Rate *                              | 7.875 %      |                           |           |              |                  |  |
| ication Reports           | Loan Term *                              | 360 months   |                           |           |              |                  |  |
| cation & Counseling       | Mortgage Lien Type *                     | First Lien   |                           |           |              |                  |  |
|                           |                                          |              |                           |           |              |                  |  |

×

Cancel

Done

#### L3. Mortgage Loan Information

| Mortgage Type Applied For * | Amortization Type *                                    |
|-----------------------------|--------------------------------------------------------|
| Conventional                | Fixed Rate                                             |
| Community Lending Product   | Loan Features                                          |
| Select 🗸                    | Balloon / Balloon Term                                 |
| Please select               | Interest Only / Interest Only Term                     |
| HFA Preferred               | Negative Amortization                                  |
| HFA Preferred Risk Sharing  | Prepayment Penalty / Prepayment Penalty Term           |
| Note Rate *                 | Temporary Interest Rate Buydown / Initial Buydown Rate |
| 7.875 %                     |                                                        |
|                             | Product Description                                    |

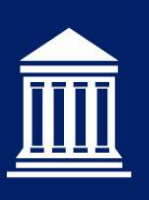

### **Running Findings in LP Direct for Home Possible**

- In loan setup select 'ACTION: Modify' – Shown Right
- Select Loan and property information, then select the Program Identifiers – Shown Below

| Freddie Mac   Loan Advise                                                                                                    | or®                                  | ≅ MENU                                                 |                                                                |                  | 2                |          | Contact Us 🕜      |
|----------------------------------------------------------------------------------------------------|--------------------------------------|--------------------------------------------------------|----------------------------------------------------------------|------------------|------------------|----------|-------------------|
| Score Loan Product Advisor                                                                                                   | CREATE LOAN                          | OTHER LINKS                                            |                                                                |                  |                  | B        | <u>≡</u> 157043 ∖ |
| Create Loan: Loan F<br>LOAN FILE SETUP BORROWER INFO                                                                         | File Setup<br>ASSETS AND LIABILITIES | REAL ESTATE                                            | LOAN AND PROPERTY INFO                                         | DECLARATION/SCIF | DEMOGRAPHIC INFO | ACTIONS: | REQUEST SERVICE   |
| Application Information Application # 23077306<br>LENDER BRANCH NUMBER<br><br>Borrower Setup<br>FIRST NAME<br>BILLY<br>LACIE | MIDDLE NA<br>M.<br>G.                | LOAN PROCES<br>Application<br>APPLICATION<br>07/14/202 | SSING STAGE<br>RECEIVED DATE<br>3<br>LAST N/<br>LINGO<br>LINGO | ME               | SUFF<br><br>     | IX       |                   |

| Freddie Mac Loan /                                                                 | \dvisor®                                        | ≅ MENU                              |                                | 2                    | 🕓 Contact Us 👔 He           |
|------------------------------------------------------------------------------------|-------------------------------------------------|-------------------------------------|--------------------------------|----------------------|-----------------------------|
| Eoan Product Adviso                                                                | CREATE LOAN                                     | OTHER LINKS                         |                                |                      | <u>_8</u> ≡ <u>157043</u> ∨ |
| Create Loan: Loan File Setup Borrower                                              | Dan and Property In INFO ASSETS AND LIABILITIES | formation<br>Real estate Loan and I | PROPERTY INFO DECLARATION/SCIF | DEMOGRAPHIC INFO     | SAVE SUBMIT                 |
| Loan and Prope<br>Loan Amount *<br>\$ 556000.00<br>Street Address                  | rty Information                                 | Loan Purpose *                      | inance<br>City                 | State                | *Required                   |
| 204 THISTLEDOWN CT                                                                 |                                                 |                                     | PEARL RIVER                    | LA                   | 70452                       |
| Number of Units *                                                                  | Estimated Property Value                        | Appraised Property Value            |                                | Appraisal Identifier |                             |
| 1 ~                                                                                | \$ 705000.00                                    | \$ 705000.00                        |                                | 1101E0E758           |                             |
| Property Usage Type *  Primary Residence Investment  Program Identifier(s)  Select | Second Home                                     | FHA Secondary Residence             | •                              |                      |                             |

| Freddie Mac   Loan Ad            | visor®                    | ≅ MENU       |                        |                  | <u> </u> gmf         | sllc69_jcarbo1 🖇 📎 | Contact Us 👔   |
|----------------------------------|---------------------------|--------------|------------------------|------------------|----------------------|--------------------|----------------|
| Eoan Product Advisor             | CREATE LOAN               | OTHER LINKS  |                        |                  |                      | 8                  | ≡ 157043       |
| Create Loan: Loa                 | in and Property Inf       | ormation     |                        |                  |                      | SAVE               | SUBMIT         |
| LOAN FILE SETUP BORROWER INF     | FO ASSETS AND LIABILITIES | REAL ESTATE  | LOAN AND PROPERTY INFO | DECLARATION/SCIF | DEMOGRAPHIC INFO     | LENDER LOAN INFO   | REQUEST SERVIC |
| •                                | 0                         |              |                        |                  |                      |                    | 0              |
| Loop and Droport                 | tulnformation             |              |                        |                  |                      |                    | *Required      |
| Loan and Propen                  | ly mornation              |              |                        |                  |                      |                    |                |
| Loan Amount *                    |                           | Loan Purpos  | e *                    |                  |                      |                    |                |
| \$ 556000.00                     |                           | O Purchase   | e 💿 Refinance          |                  |                      |                    |                |
| Street Address                   |                           | Unit #       | City                   |                  | State                | Zip Code           |                |
| 204 THISTLEDOWN CT               |                           |              | PEARI                  | RIVER            | LA                   | ∨ 70452            |                |
| Number of Units *                | Estimated Property Value  | Appraised Pr | operty Value           |                  | Appraisal Identifier |                    |                |
| 1 ~                              | \$ 705000.00              | \$ 70500     | 0.00                   |                  | 1101E0E758           |                    |                |
| Property Usage Type *            |                           | FHA Second   | ary Residence          |                  |                      |                    |                |
| Primary Residence     Investment | Second Home               | Yes          | No No                  |                  |                      |                    |                |
| Program Identifier(s)            |                           |              |                        | CLEAR ALL        |                      |                    |                |
| Home Possible X                  |                           |              |                        | $\sim$           |                      |                    |                |

### Quick Reference Pricing Grids- THESE ARE WAIVED! Meaningful Value saved!

| · ···································· |                                                        |                   |                   |                   |                   |                   |                   |                    |         |  |  |  |
|----------------------------------------|--------------------------------------------------------|-------------------|-------------------|-------------------|-------------------|-------------------|-------------------|--------------------|---------|--|--|--|
|                                        | LTV Range                                              |                   |                   |                   |                   |                   |                   |                    |         |  |  |  |
| Credit Score                           | redit Score Applicable for all loans with terms greate |                   |                   |                   |                   |                   |                   | ater than 15 years |         |  |  |  |
|                                        | <u>≤</u> 30.00%                                        | 30.01 –<br>60.00% | 60.01 –<br>70.00% | 70.01 –<br>75.00% | 75.01 –<br>80.00% | 80.01 –<br>85.00% | 85.01 –<br>90.00% | 90.01 –<br>95.00%  | >95.00% |  |  |  |
| ≥ = 780                                | 0.000%                                                 | 0.000%            | 0.000%            | 0.000%            | 0.375%            | 0.375%            | 0.250%            | 0.250%             | 0.125%  |  |  |  |
| 760 – 779                              | 0.000%                                                 | 0.000%            | 0.000%            | 0.250%            | 0.625%            | 0.625%            | 0.500%            | 0.500%             | 0.250%  |  |  |  |
| 740 – 759                              | 0.000%                                                 | 0.000%            | 0.125%            | 0.375%            | 0.875%            | 1.000%            | 0.750%            | 0.625%             | 0.500%  |  |  |  |
| 720 – 739                              | 0.000%                                                 | 0.000%            | 0.250%            | 0.750%            | 1.250%            | 1.250%            | 1.000%            | 0.875%             | 0.750%  |  |  |  |
| 700 – 719                              | 0.000%                                                 | 0.000%            | 0.375%            | 0.875%            | 1.375%            | 1.500%            | 1.250%            | 1.125%             | 0.875%  |  |  |  |
| 680 - 699                              | 0.000%                                                 | 0.000%            | 0.625%            | 1.125%            | 1.750%            | 1.875%            | 1.500%            | 1.375%             | 1.125%  |  |  |  |
| 660 - 679                              | 0.000%                                                 | 0.000%            | 0.750%            | 1.375%            | 1.875%            | 2.125%            | 1.750%            | 1.625%             | 1.250%  |  |  |  |
| 640 - 659                              | 0.000%                                                 | 0.000%            | 1.125%            | 1.500%            | 2.250%            | 2.500%            | 2.000%            | 1.875%             | 1.500%  |  |  |  |
| ≤ 639 <sup>1</sup>                     | 0.000%                                                 | 0.125%            | 1.500%            | 2.125%            | 2.750%            | 2.875%            | 2.625%            | 2.250%             | 1.750%  |  |  |  |

#### Purchase Money Loans – LLPA by Credit Score/LTV Ratio

| Credit Score       | LTV Range                                                 |                   |                   |                   |                   |                   |                   |                   |         |
|--------------------|-----------------------------------------------------------|-------------------|-------------------|-------------------|-------------------|-------------------|-------------------|-------------------|---------|
|                    | Applicable for all loans with terms greater than 15 years |                   |                   |                   |                   |                   |                   |                   |         |
|                    | <u>&lt;</u> 30.00%                                        | 30.01 –<br>60.00% | 60.01 –<br>70.00% | 70.01 –<br>75.00% | 75.01 –<br>80.00% | 80.01 –<br>85.00% | 85.01 –<br>90.00% | 90.01 –<br>95.00% | >95.00% |
| ≥ = 780            | 0.000%                                                    | 0.000%            | 0.000%            | 0.125%            | 0.500%            | 0.625%            | 0.500%            | 0.375%            | 0.375%  |
| 760 – 779          | 0.000%                                                    | 0.000%            | 0.125%            | 0.375%            | 0.875%            | 1.000%            | 0.750%            | 0.625%            | 0.625%  |
| 740 – 759          | 0.000%                                                    | 0.000%            | 0.250%            | 0.750%            | 1.125%            | 1.375%            | 1.125%            | 1.000%            | 1.000%  |
| 720 – 739          | 0.000%                                                    | 0.000%            | 0.500%            | 1.000%            | 1.625%            | 1.750%            | 1.500%            | 1.250%            | 1.250%  |
| 700 – 719          | 0.000%                                                    | 0.000%            | 0.625%            | 1.250%            | 1.875%            | 2.125%            | 1.750%            | 1.625%            | 1.625%  |
| 680 - 699          | 0.000%                                                    | 0.000%            | 0.875%            | 1.625%            | 2.250%            | 2.500%            | 2.125%            | 1.750%            | 1.750%  |
| 660 - 679          | 0.000%                                                    | 0.125 %           | 1.125%            | 1.875%            | 2.500%            | 3.000%            | 2.375%            | 2.125%            | 2.125%  |
| 640 - 659          | 0.000%                                                    | 0.250%            | 1.375%            | 2.125%            | 2.875%            | 3.375%            | 2.875%            | 2.500%            | 2.500%  |
| ≤ 639 <sup>1</sup> | 0.000%                                                    | 0.375%            | 1.750%            | 2.500%            | 3.500%            | 3.875%            | 3.625%            | 2.500%            | 2.500%  |

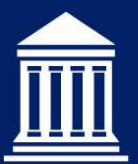

## **Links and Resources**

- AMI Lookup Tool
  - <u>https://ami-lookup-</u> tool.fanniemae.com/amilookuptool/? ga=2.53996008.15464 60456.1689276274-249975998.1687440452
- Fannie Mae
  - <u>https://singlefamily.fanniemae.com/originating-</u> <u>underwriting/mortgage-products/homeready-mortgage</u>
  - Grids <u>https://singlefamily.fanniemae.com/media/9391/display</u>
- Freddie
  - <u>https://sf.freddiemac.com/working-with-us/origination-underwriting/mortgage-products/home-possible</u>

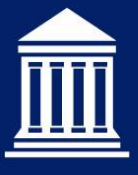